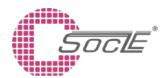

# ToF Module MTOF171000C0 Application Notes

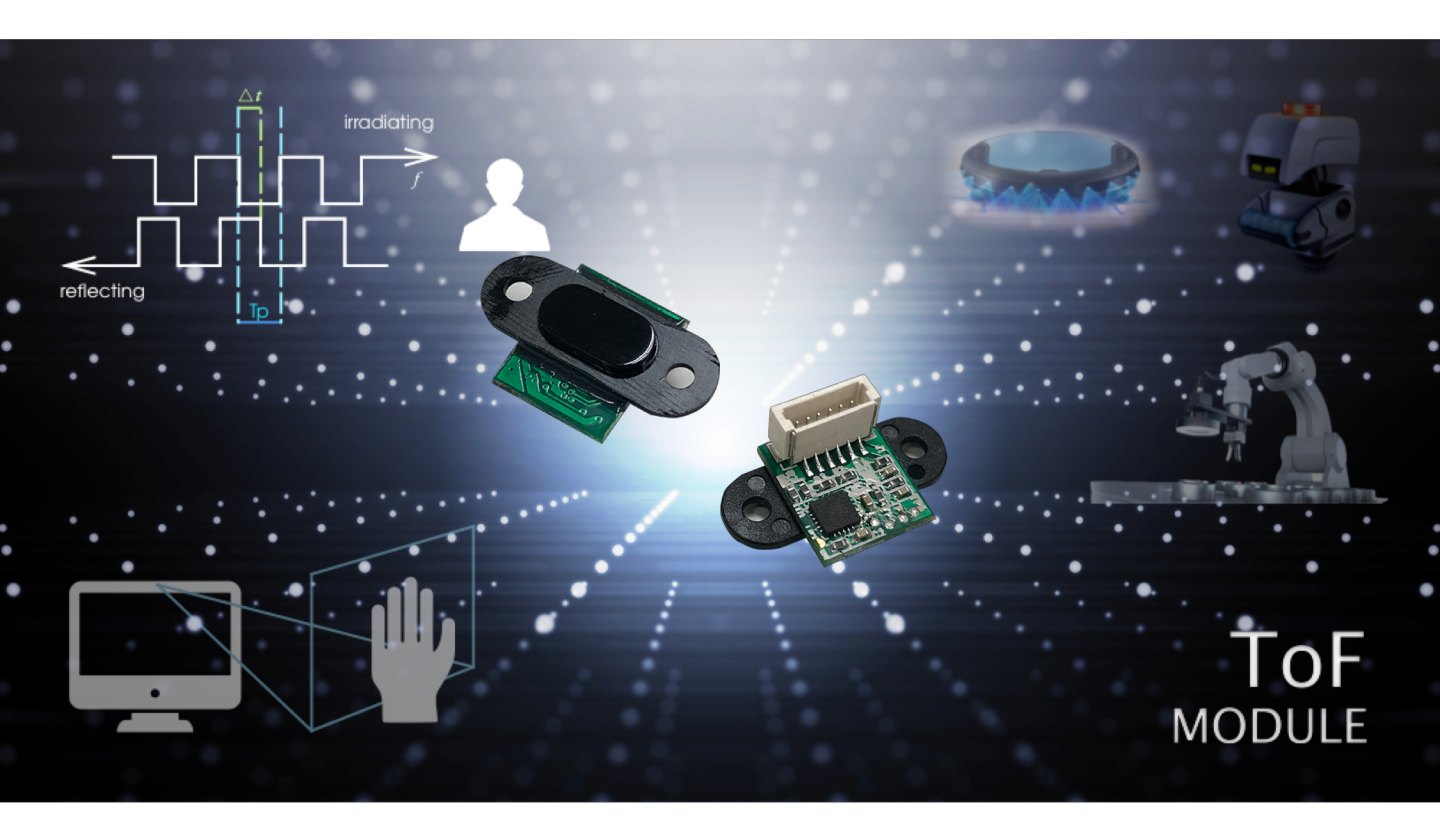

The high performance **MTOF171000C0** is a cost effective ToF(time –of –flight)Module system. Best-inclass distance measurement performance to a wide range of applications, including clean robot, tablets, Drone, and smart home applications. MTOF171000CO's time-of-flight sensing technology is realized by Sharp's original SPAD (Single Photon

Avalanche Diodes ) It enables accurate ranging result, higher immunity to ambient light and better robustness to work by special optical package design.

Please read this document before your design.

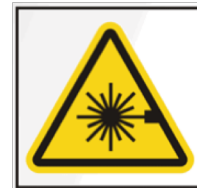

Class 1 Invisible Laser Radiation Present. Avoid long-term viewing of laser.

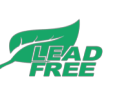

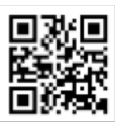

# Products Benefits

- 940nm emitter classified as class 1 under operation condition by IEC 60825-1:2014-3rd edition
- Long range absolute range measurement up to 1.2m
- High speed distance measurement response
- Advanced optical cross-talk compensation
- Easy to set
- No additional optical calibration requirement
- Single power supply
- Lead-free, RoHS compliant

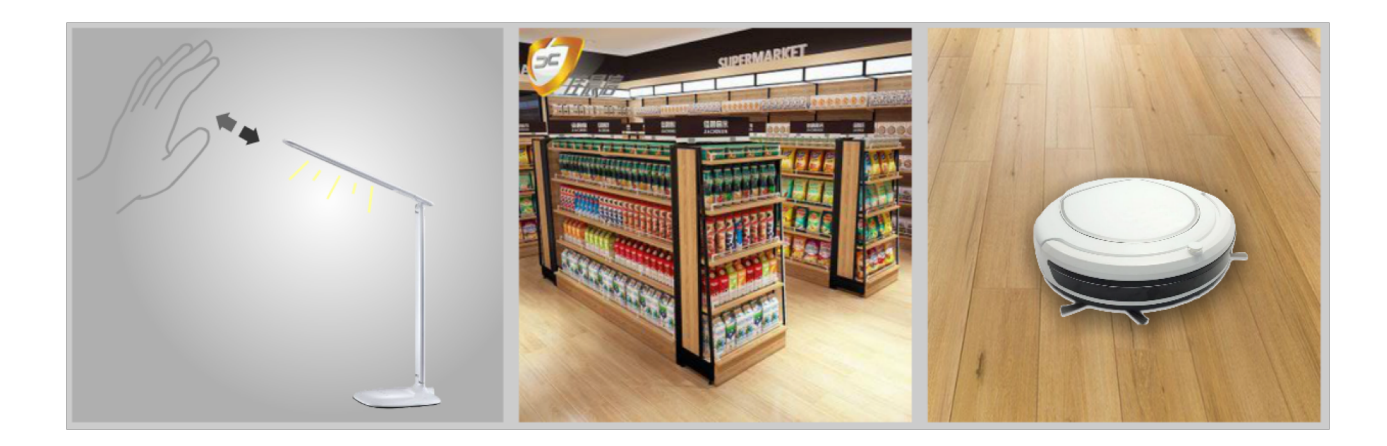

# Fundamental function

#### Features

- Working range : 2cm~120cm (White Card)
- Accuracy : +4% at 120cm (White Card)
- Sensor Board Dimension (mm) : 10 x 12 x 3.5
- Programmable for Customization
- Flexible Control Interface with Uart / I2C Selectable

Pin define

| Pin define |  |
|------------|--|
| 1 : VDD    |  |
| 2 : GND    |  |
| 3 : TXD    |  |
| 4 : RXD    |  |
| 5 : SCL    |  |
| 6 · 5DA    |  |

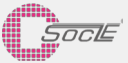

# **Contents**目錄

#### 1. Overview 概述

- 1.1 Technical specification 技術規格
- 1.2 System block diagram 系統架構
- 1.3 Device pin define 腳位定義
- 1.4 Optical Characteristics 光學特性

System Development Description 系統開發描述
 2.1 System Functional Description 功能描述
 2.2 Peripheral Circuit Design周邊電路設計
 2.3 Control Interface 控制介面

- Design and Application 設計與應用
  3.1 OUTLINE design機構外觀
  3.2 Outer Cover suggestion外蓋設計建議
  3.3 Ambient light impact環境光干擾問題
  3.4 Multi Module Design 多模組設計
- Demo Kits介紹
  4.1.Getting Started with Arduino
  4.2.Connect sensor to Arduino
- Performance description 性能描述
  5.1 Accuracy Result精確度結果
  5.2 VCSEL Ray light field激光光場
  5.3 Angle impact of distance detection 角度對距離影響
- 6. Revision History 版本更新

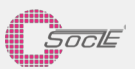

# 1. Overview 概述

MTOF171000C0 ToF module is easy using for customer' s requirement, convenient setting for range measurement applications, this product can with the UART or I2C to be used as a control interface, for the details, please see this document.

MTOF171000C0 ToF module針對客戶使用需求,方便設定用於測距相關應用,本產品可依據需求選擇透過 UART or I2C做控制介面使用,相關細節請見本文說明。

### 1.1 Technical specification技術規格

| Parameter             | Characteristics                                      |
|-----------------------|------------------------------------------------------|
| MCU                   | 8051                                                 |
| ToF Sensor            | GP2AP01VT10F                                         |
| FoV                   | 25°                                                  |
| Operating temperature | -20 ~ 70°C                                           |
| Power supply voltage  | 3.0V ~ 3.6V                                          |
| Current consumption   | 30mA ( at 3.0V )                                     |
| Working Cycle time    | 33msec                                               |
| Working Distance      | 2cm ~ 120cm (White card)<br>2cm ~ 70cm (Gray card)   |
| Measurement Accuracy  | ±4% at 120cm (White card)<br>±7% at 70cm (Gray card) |
| Control Interface     | UART / I2C Selectable                                |
| Sensor board Package  | 6pin / 10×12×3.5mm                                   |

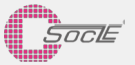

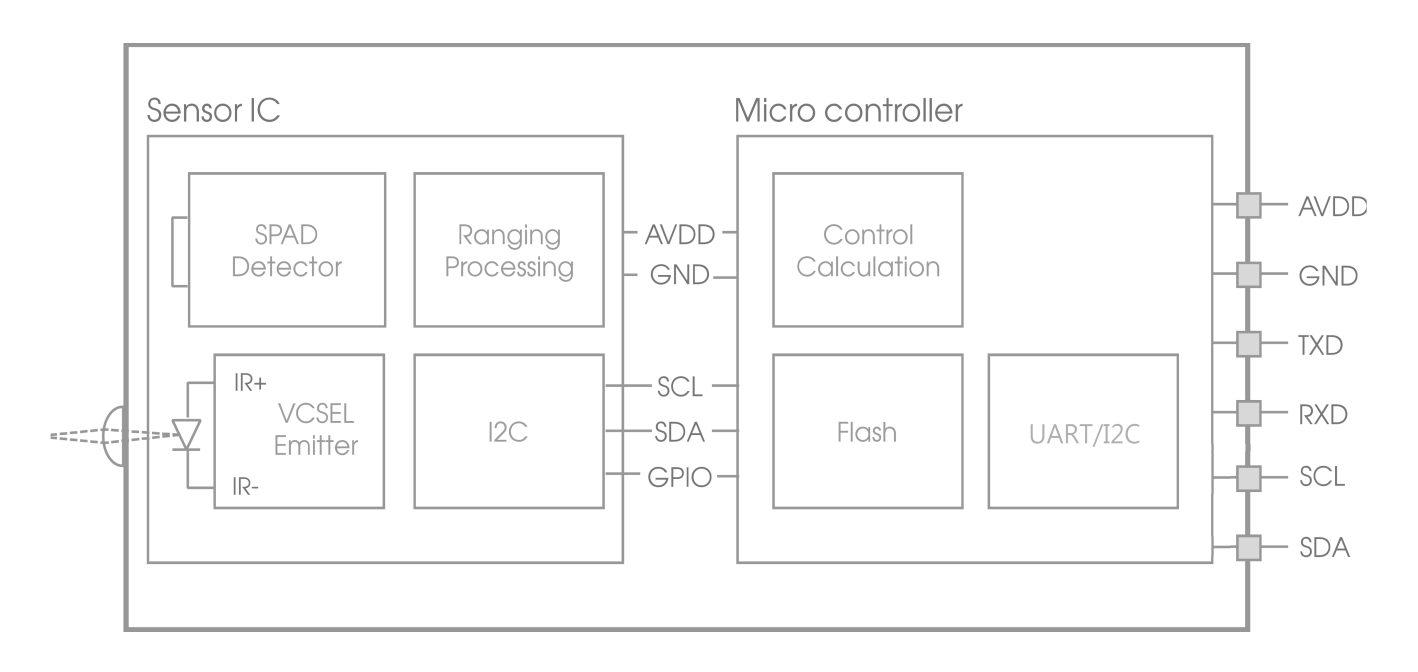

# 1.2 System block diagram 系統架構

### 1.3 Device pin define 腳位定義

1:VDD: the power pin, power supplied from the control platform 3.3V to ToF Module 2:GND: ground pin , the same ground level with the control platform.

3:TXD: ToF Moudle data output terminal, which needs to connect to the data receiving end of the control platform UART interface, RXD port.

4:RXD: ToF Moudle data receiving terminal, need to connect to control platform UART interface data output port, TXD port

5:SCL: ToF Moudle serial clock pin, serial clock interface that needs to be connected to the I2C interface of control platform.

6:SDA: ToF Moudle serial data pin, serial data interface that needs to be connected to control platform I2C interface.

- 1:VDD:電源接口端,由控制平台供電3.3v 給ToF Module
- 2:GND:Ground線,需要與控制平台同一個地的準位
- 3:TXD:ToF Moudle 資料輸出端,需要連接到控制平台UART介面的資料接收端,RXD端口
- 4:RXD:ToF Moudle 資料接收端,需要連接到控制平台UART介面的資料輸出端,TXD端口
- 5:SCL:ToF Moudle串列時鐘線,需要連接到控制平台I2C介面的串列時鐘接口
- 6:SDA:ToF Moudle串列資料線,需要連接到控制平台I2C介面的串列資料接口

## 1.4 Optical Characteristics 光學特性

The VCSEL Emitter terminal of the original ToF sensor is FOV 24°, and the Detector FOV is 25°. For detailed distribution of the light fields, please refer to the test data of chapter 5. 原ToF sensor的VCSEL發射端FOV 24°,接收端的FOV 25°。詳細的光場分布請參考第五章的資料。

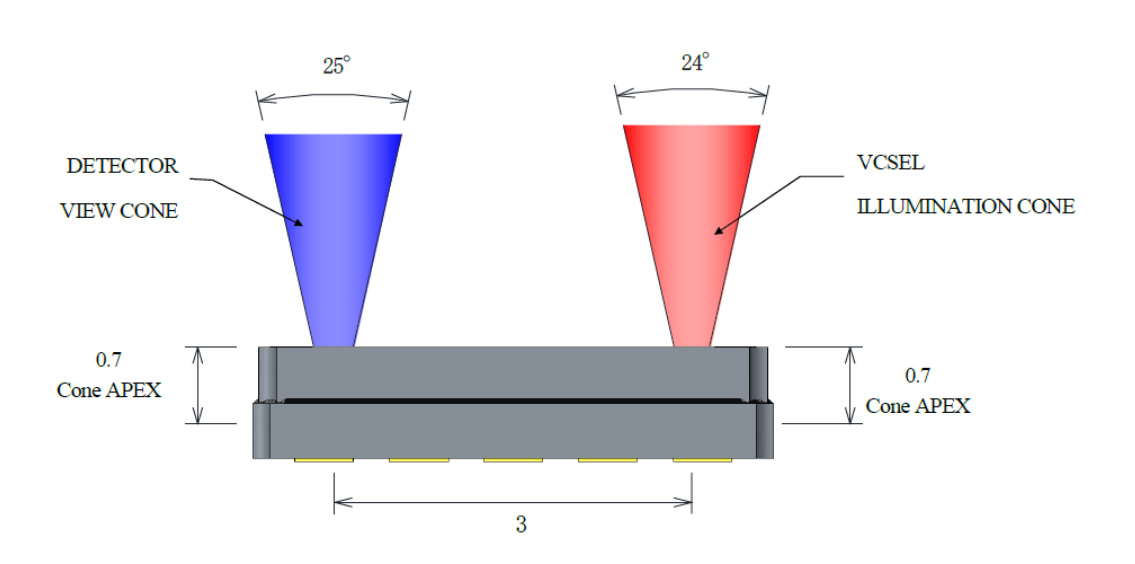

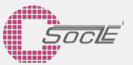

# 2 System Development description 系統開發描述

## 2.1 System functional description 系統功能描述

This product has been integrated with optical, mechanical, electrical and distance measurement algorithms, and the optical correction has been adjusted in the factory. The users do not need to consider the difference of optical integration and assembly between different parts, it is easy to use in the product application immediately. The control interface supports the UART/I2C interface at present. As long as the command line is executed, the distance measurement related operation can be carried out.

本產品已進行光、機、電、測距算法等功能整合,並在出廠時執行過光學校正,使用者不需再考慮光學整合與 組裝差異問題,方便立即用於產品應用。控制介面部分,目前支持介面為UART/I2C介面,只要依據指令,就 可以進行測距工作。

## 2.2 Peripheral circuit design周邊電路設計

VCSEL fail safe circuit 激光失誤時之安全線路

### ① Monitoring mode (below blue part) 正常運行模式(藍色)

Voltage level of VCSEL\_K is predictable under normal operation.

This node is always monitored and compared with internal threshold, and judged in every operation cycle.

在正常運行下VCSEL\_K的電壓階級是可預測的。

該節點一直被監測並與內部閾值進行比較,且在每個操作週期中進行判斷。

#### ② Shutdown mode (below red part) 關機模式(紅色)

Once abnormal condition detected, VCSEL DRIVER block, including all of the current sources below, It is automatically shut down and also TXD signal is disabled in the timing controller. This monitoring function is tested for every chip at wafer sort.

運作時,對晶圓的每個晶片排序進行了監控功能測試。一旦檢測到異常狀態,VCSE驅動模塊,包括所有的 電源會被自動關閉,並且在定時控制器中TXD訊號被禁用運作。

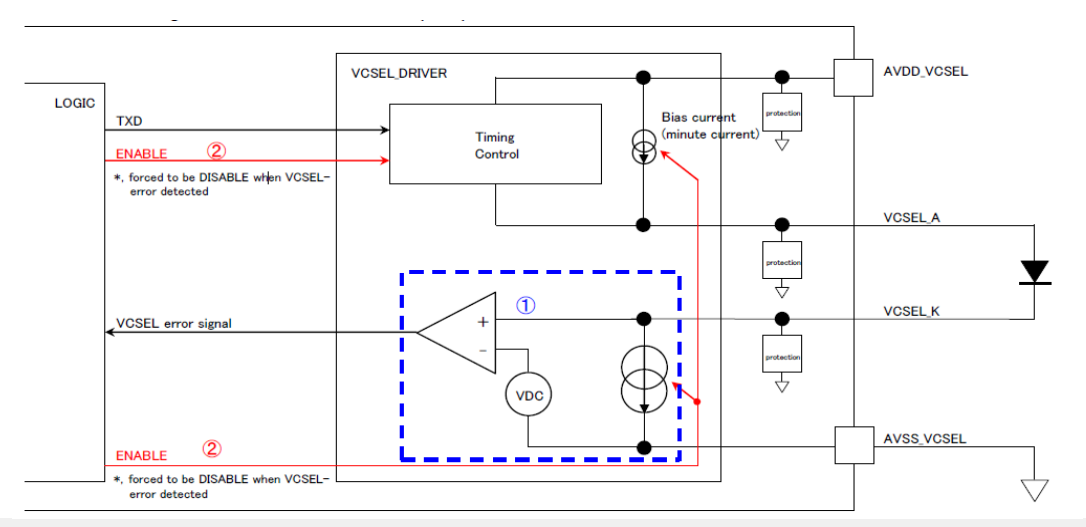

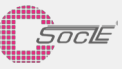

In order to use this product with more effectively, it is suggested that overload protection circuit should be designed on the power supply block of the main platform. The proposed circuit examples are as follows:

為有效使用本產品,建議在應用平台供電部分,可以設計過載保護電路,相關建議電路範例如下:

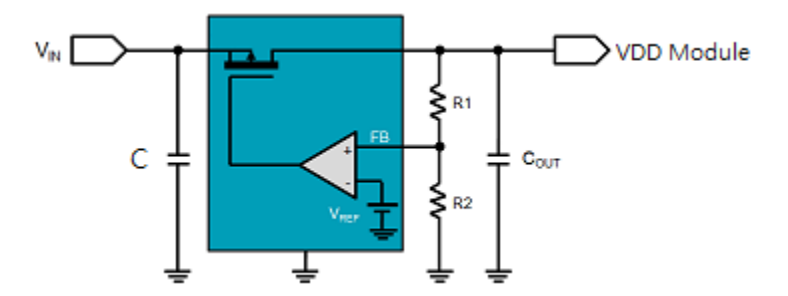

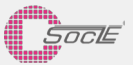

## 2.3 Control interface

### UART Serial Port

For the UART control interface, please read the related settings and examples before use the MTOF171000C0. 有關控制介面,如下為UART 操控介面的相關資料。使用MTOF171000C0前請先詳細閱讀相關設定與範例。

### Port Setting

- 1. Bits per Second : 9600
- 2. Data Bits : 8
- 3. Parity : None
- 4. Stop bits : 1
- 5. Flow Control : None

### **Command/Data Transmission Format**

| Data(HEX)    | Description                                                |  |  |
|--------------|------------------------------------------------------------|--|--|
| 55           | 1 st Identification Byte                                   |  |  |
| AA           | 2nd Identification Byte                                    |  |  |
| CMD          | Command                                                    |  |  |
| CMD_DAT/ADDR | Data / Register                                            |  |  |
| LEN          | Data Length                                                |  |  |
| DAT0         | Data 0                                                     |  |  |
| DAT1         | Data 1                                                     |  |  |
|              |                                                            |  |  |
| DATn         | Data n · n=LEN                                             |  |  |
| CHKSUM       | Check Sum ( The TWO Identification Byte are not included ) |  |  |

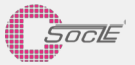

## Serial Port Command List

| Instruction    |                  |                                                               |  |  |  |
|----------------|------------------|---------------------------------------------------------------|--|--|--|
| Command Name   | Instruction(HEX) | Feature Function                                              |  |  |  |
| CMD_RD_SEN_REG | D1               | Read the ToF sensor register                                  |  |  |  |
| CMD_WR_SEN_REG | 51               | Write the ToF sensor register                                 |  |  |  |
| CMD_RD_MM      | D3               | Distance measure data( reply the "8888" when abnormal status) |  |  |  |
| CMD_CALI_XTALK | FA               | XTALK Calibration                                             |  |  |  |
| CMD_CALI_OFS   | FB               | OFFSET Calibration                                            |  |  |  |
| CMD_WR_OFS     | 7C               | Write the OFFSET value                                        |  |  |  |
| CMD_WR_XTALK   | 7D               | Write the XTALK value                                         |  |  |  |
| CMD_RD_VAR     | FO               | Get the Module status information, for the Engineering debug  |  |  |  |
| CMD_RESET      | F5               | Sensor Reset                                                  |  |  |  |

## Example

| Command Name   | Send instruction               | Return instruction                                          | Command Name                                                         |
|----------------|--------------------------------|-------------------------------------------------------------|----------------------------------------------------------------------|
| CMD_RD_SEN_REG | 55 AA D1 3B 01 0D              | 55 AA D1 3B 01 0F 1C                                        | To get the TOF sensor<br>DEVICE ID                                   |
| CMD_WR_SEN_REG | 55 AA 51 00 01 CO 12           | 55 AA 51 00 01 C0 12                                        | To Write "0xC0" into TOF<br>Sensor Register<br>COMMAND_00H           |
| CMD_RD_MM      | 55 AA D3 00 02 D5              | 55 AA D3 00 02 01 02 D8                                     | To Get the Distance<br>Measurement value, ex.<br>0x0102=258mm        |
| CMD_CALI_XTALK | 55 AA FA 00 02 D5              | 55 AA FA 00 04 Hs Ls Hx Lx chksum                           | HsLs : the result after<br>Calibration<br>HxLx :the Calibration data |
| CMD_CALI_OFS   | 55 AA FB 00 04 FF              | 55 AA FB 00 04 Hs Ls Ho Lo chksum                           | HsLs : the result after<br>Calibration<br>HoLo :the Calibration data |
| CMD_WR_OFS     | 55 AA 7C 00 02 Ho Lo<br>chksum | 55 AA 7C 00 02 Ho Lo chksum                                 | offset value with Big Endian                                         |
| CMD_WR_XTALK   | 55 AA 7D 00 02 Hx Lx chksum    | 55 AA 7D 00 02 Hx Lx chksum                                 | xtalk value with Big Endian                                          |
| CMD_RD_VAR     | 55 AA FO 00 20 10              | the Module status information, for the<br>Engineering debug | the Module status<br>information, for the<br>Engineering debug       |
| CMD_RESET      | 55 AA F5 00 00 F5              | 55 AA F5 00 00 F5                                           | System Reset                                                         |

The Command/Data Transmission seen as executed finish, when the next Byte be triggerred delay more than  $10\mbox{ms}$ 

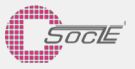

## Command Example

| Command/命令 | Send / 發送         | Return / 返回                             | Description / 說明                                                     |
|------------|-------------------|-----------------------------------------|----------------------------------------------------------------------|
| CMD_RD_MM  | 55 AA D3 00 02 D5 | 55 AA D3 00 02 <mark>01 02</mark><br>D8 | Return the Distance measurement<br>0x0102=258mm<br>返回距離值0x0102=258mm |

Execution Example 執行範例

- 1. ToF Module power on
- 2. Waiting for the system init. 300~500ms
- 3. The main platform send the command CMD\_RD\_MM, D3 Ex, Send "55 AA D3 00 02 D5"
- 4. Waiting for the measuring data reply, the period for the reply will depend on the environment status , about 16~33us
- 5. ToF Module return the distance measure result
- Ex, "55 AA D3 00 02 01 02 D8", the "01 02" is the distance data 0x0102 = 258mm

- 1. 供電ToF Module
- 2. 等待系統初始化結束約 300~500ms
- 控制平台發送開始測距指令CMD\_RD\_MM, D3
  Ex, 發送 "55 AA D3 00 02 D5"
- 4. 等待測距資料回覆,回覆時間將依據場景而有差異,約16~33us
- 5. ToF Module在測距程序處理完畢後,回覆測距結果
- Ex, "55 AA D3 00 02 01 02 D8", 其中" 01 02 "為測距結果0x0102 = 258mm

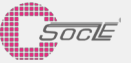

### I2C Bus

For the I2C control interface, please read the related settings and examples before use the MTOF171000C0.

有關控制介面,如下為I2C 操控介面的相關資料。使用MTOF171000C0前請先詳細閱讀相關設定與範例。

### **I2C Setting**

- 1. Module ID : 0x52
- 2. Data Bits : 8
- 3. Module Select pin : RXD
- 4. Control : I2C Standard mode 100 kbit/s

Only two data bus lines and one module select pin are required, a serial data line (SDA) and a serial clock line (SCL) and a module select pin (RXD).

The I2C Standard mode upto 100 kbit/s, with 8-bit oriented bidirectional data transfers.

For the multi modules control, master dumps data to the selected ToF Module with the module select pin (RXD) at low.

需要兩個資料傳輸信號線與一個模組選擇腳位,包括序列資料信號線(SDA)與序列時鐘信號線,以及一個模 組選擇腳位(RXD)。

此為標準I2C 模式設計,速度達100kbit/s,8位元雙向資料傳遞。

為了滿足多模組控制的設計,主控平台可以下拉模組選擇腳位(RXD)信號並搭配序列資料傳輸,來控制欲控制的ToF 模組。

### **Command Instruction**

| Command Name | Instruction(HEX) | Feature Function                                              |
|--------------|------------------|---------------------------------------------------------------|
| CMD_RD_MM    | D3               | Distance measure data( reply the "8888" when abnormal status) |
| CMD_RESET    | F5               | Sensor Reset                                                  |

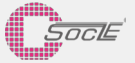

#### W R S START **ToF Module Distance** Measure RE ST **ToF Module** Read the Distance AR Ť ID 0x52 Command 0xD3 ID 0x52 Ô AD Data (mm) LRA S/C BWK R MSB L A S C B K MSB ACK DATA n NO SB LSB ACK DUMMY WRITE Chip select pin (pin 4 RXD)

### **Operation Sequence**

I2C processing enable when the chip select pin low

Execution Example 執行範例

The Command sequence for the Ranging :

- 1. Pull Low the Module select pin
- 2. Master send START
- 3. Master send I2C addr 0x52 (7bit) with the read/write select 0 (1bit), waiting for ACK
- 4. Slave send ACK
- 5. Master send I2C command 0xD3 (8bit), waiting for ACK
- 6. Slave send ACK
- 7. Master send START
- 8. Master send I2C addr 0x52 (7bit with the read/write select 1 (1bit), waiting for ACK
- 9. Slave send ACK
- 10. Slave send data (2Bytes) reply the ranging result(mm)
- 11. Master send ACK
- 12. Master send STOP
- 13. Pull High the Module select pin

測距指令信號通信流程:

下拉模組選擇腳位 1.

- Master發送START 2.
- Master發送I2C addr 0x52(7bit)和讀寫選擇位 0(1bit),等待ACK 3.
- 4. Slave發送ACK
- Master發送I2C 讀取測距資料命令 0xD3(8bit),等待ACK 5.
- Slave發送ACK 6.
- Master發送START 7.
- Master發送I2C addr 0x52(7bit)和讀寫選擇位1(1bit),等待ACK 8.
- Slave發送ACK 9.
- Slave發送data(2Bytes),回覆測距結果(mm) 10.
- 11. Master發送ACK
- 12. Master發送STOP
- 上拉模組選擇腳位 13.

3 Design and Application 設計與應用

### 3.1 OUTLINE design 機構外觀

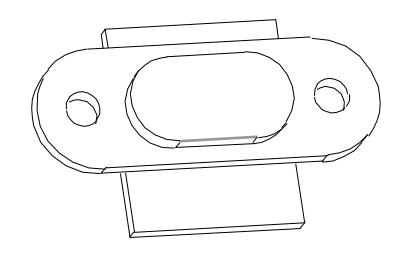

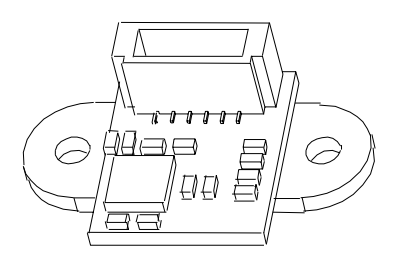

### Module OUTLINE

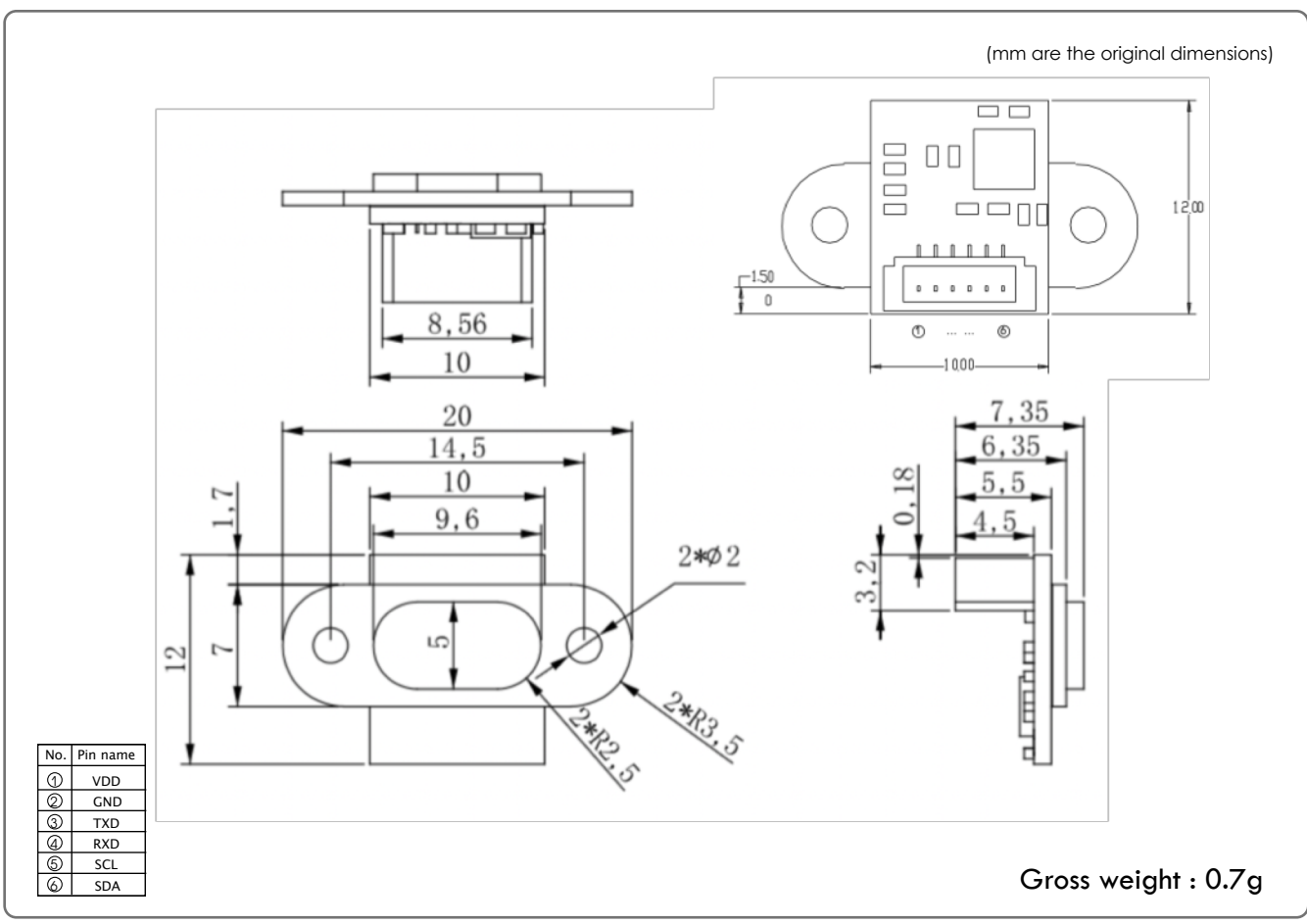

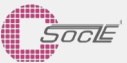

#### PCBA OUTLINE

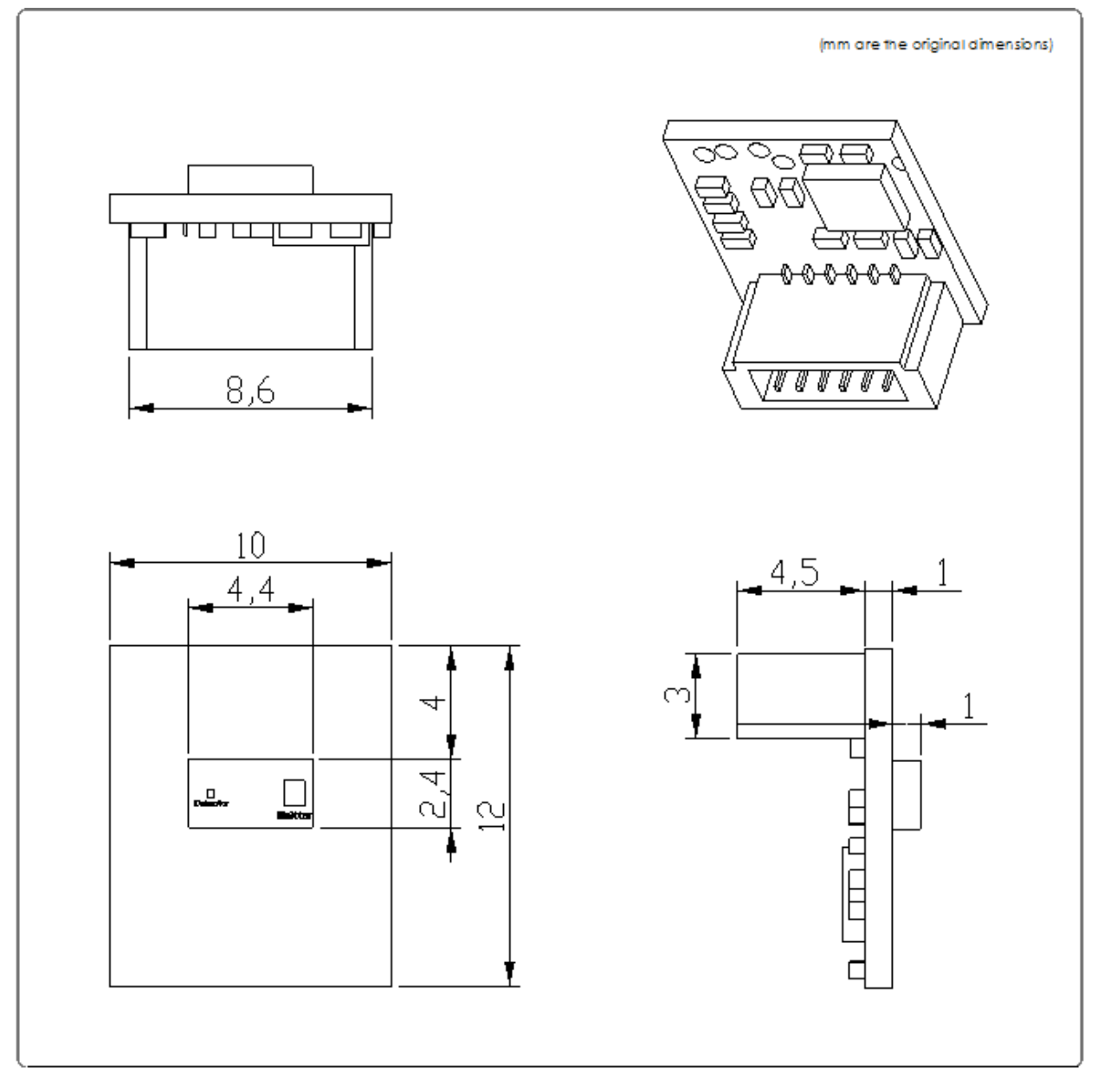

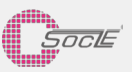

### **Recommend Connector**

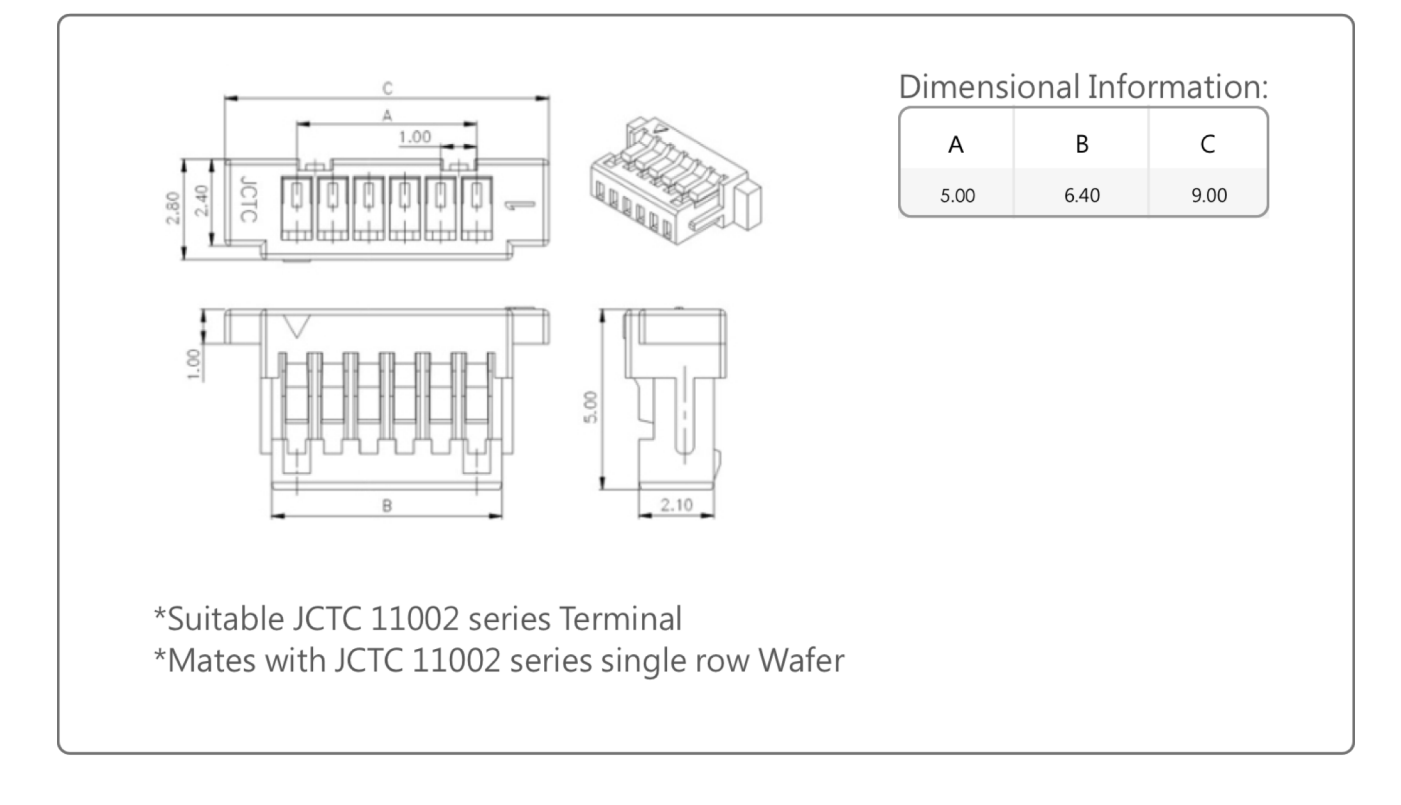

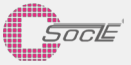

### 3.2 Outer Cover suggestion 外蓋設計建議

With the Optical impact, the outer cover should not be attached to the appearance of the ToF Module, because the outer cover will cause the reflection or crosstalk of the rays, which will affect the operation of the ranging function.

If the outer cover must be added, please confirm that the IR penetration rate of the outer cover is over 90% at least, and the AR coating must be made on both sides of the lens, and the outer cover must be attached to the lens surface of the MTOF171000C0.

In addition, if there is a printed texture on the outer cover, please confirm that the block of the VCSEL Emitter and the Receiver will not have a texture area, and the block must have no pattern with the single color.

因光學限制,不可以有外蓋加在ToF Module外觀,因外蓋會造成射線的反射或串擾,影響測距功能的運作。 如果必須加裝外蓋,請確認該外蓋的IR 穿透率至少90%以上,且雙面都必須做AR 鍍膜,而外蓋必須平貼於 MTOF171000C0的lens上面。

此外,如果外蓋上面有印刷圖示,請確認在發射端與接收端上區塊,不可以有花紋切換區,這區塊必須為單 一顏色且無紋路。

### 3.3 Ambient light impact 環境光干擾問題

Because that the outdoor ambient light is the full spectrum light wave, the placement design needs to avoid the ambient light direct into the detector of the MTOF171000C0, otherwise it will cause the problem of unanticipated ranging.

It is suggested that the module can be reduced to the inside of the mechanism so that it can also help prevent environmental light interference. For the design of internal contraction, the space limit of the light field should also be taken into consideration. The FoV of MTOF171000C0 is 25 degrees. If there is interference in the round-trip space of the optical path, it may also affect the precision of distance measurement. So we suggest that there is enough space to be designed. If there is a limit in space, the inner edge of the proposed MTOF171000C0 can be painted black, so as to reduce the optical path back and forth in the space interference.

因為戶外環境光為全頻段波長,所以使用環境需要避開外界光直射,否則會造成無法預期的測距問題。 建議可以把模組內縮到機構裡面,這樣對於預防環境光干涉也有幫助。對於內縮的設計,也要考慮到光場的 空間限制,MTOF171000C0的FoV為25°,如果光路往返空間中有干擾,也可能對於測距精度有影響,所以 我們建議要有足夠空間的設計。如果空間上必須有限制,建議放置MTOF171000C0的內緣可以塗上黑色, 這樣可減少光路往返於內緣空間的干擾影響。

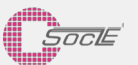

### 3.4 Multi Module Design 多模組設計

The design with two or more ToF Modules also needs to consider about the problem of mutual interference, which may occur if been started simultaneously. It is suggested that to switch the operation, to start the ranging operation one by one. Or in mechanism design, to place the two modules as far as possible, so that the light field will not have overlapping area. Or put the partition between the two MTOF171000C0, it can also effectively prevent the interference with each other. 對於兩個或以上ToF Module運作的設計,也需要考慮到互相干擾的問題。如果同時啟動。可能會有互相干擾問題發生。建議可以切換操作的方式來使用。一次啟動一個模組做測距動作。或是在機構設計上儘量拉開兩個MTOF171000C0空間。使光場不會有重疊區域。或是兩個MTOF171000C0中間加上隔板。也可以有效防止互相干擾的問題發生。

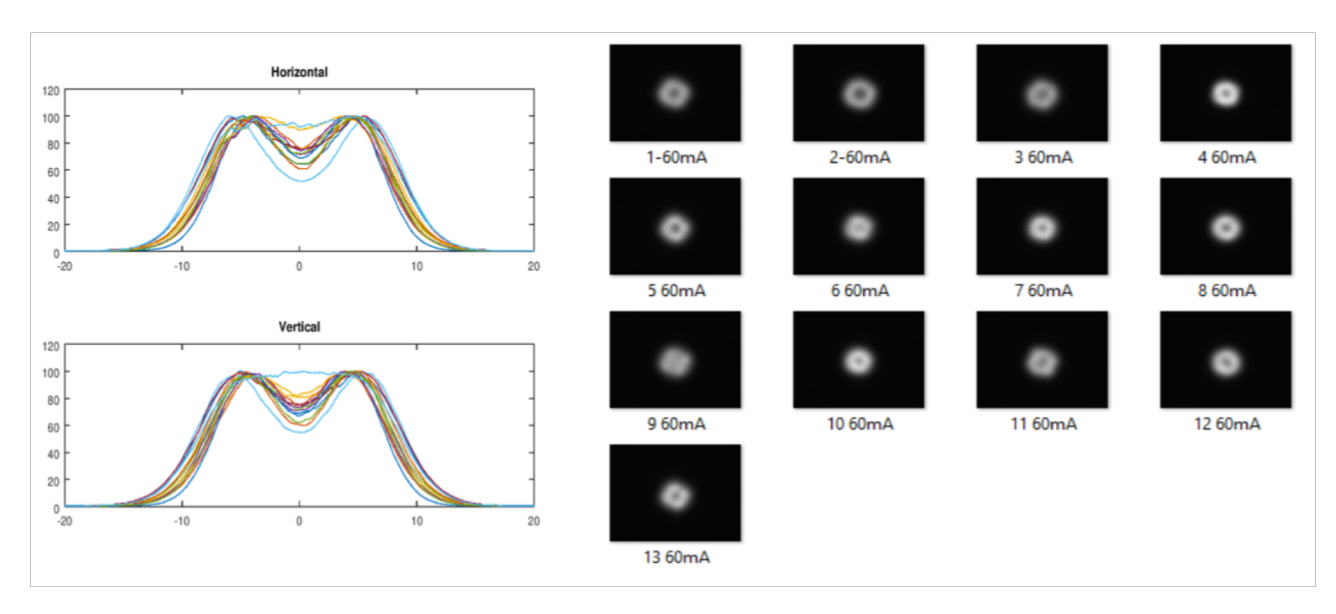

### 光場資料 Ray field information

The Full Ray field diameter at the distance with 3mm/5mm/8mm :

| 3mm – 1.28mm |
|--------------|
| 5mm – 2.13mm |
| 8mm – 3.40mm |

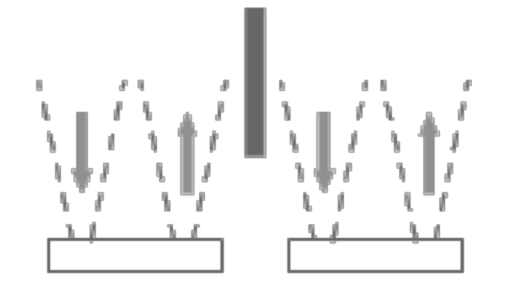

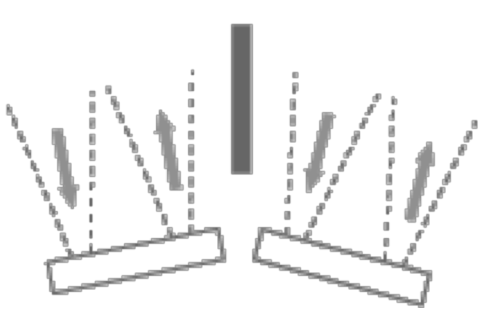

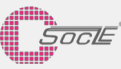

# 4. Demo Kits介紹

### 4.1.Getting Started with Arduino

The Arduino Software (IDE) allows you to write programs and upload them to your board. Below we use Arduino 2560 as an example:

1.Install the Arduino Desktop IDE : https://www.arduino.cc/en/Guide/HomePage To get step-by-step instructions select one of the following link accordingly to your operating system.

Windows(https://www.arduino.cc/en/Guide/Windows) Mac OS X(https://www.arduino.cc/en/Guide/MacOSX) Linux(https://www.arduino.cc/en/Guide/Linux) Portable IDE (Windows and Linux) (https://www.arduino.cc/en/Guide/PortableIDE)

(Reference: https://www.arduino.cc/en/Guide/HomePage)

2.Use your Arduino Mega 2560 on the Arduino Desktop IDE

(https://www.arduino.cc/en/Guide/ArduinoMega2560)

2.1 Connect your board

The USB connection with the PC is necessary to program the board and not just to power it up. The Mega2560 automatically draw power from either the USB or an external power supply. Connect the board to your computer using the USB cable. The green power LED (labelled PWR) should go on.

ReadAnalogVoltage

-board LED

2.2 Open your first sketch and test

Ctrl+Comma

Preferences

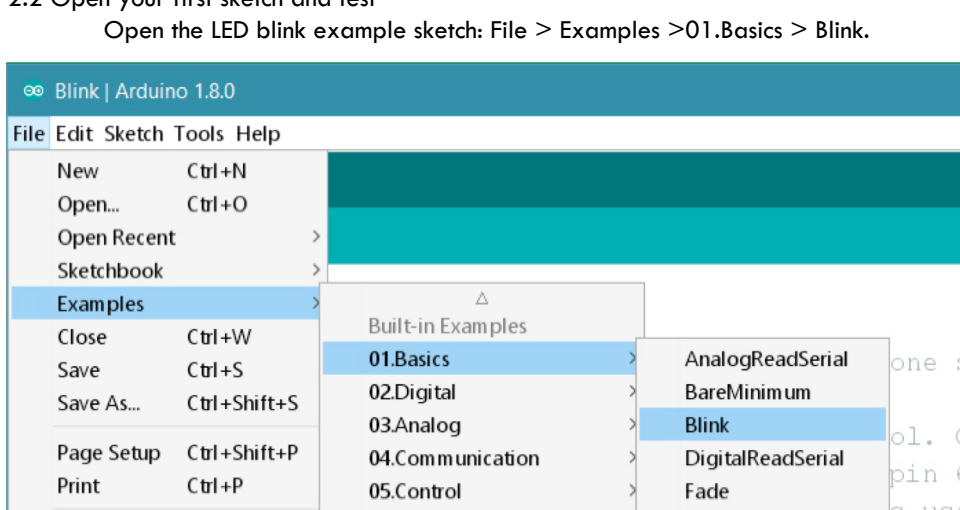

06.Sensors

07 Display

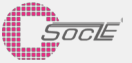

#### 2.3 Select your board type and port

You'll need to select the entry in the Tools > Board menu that corresponds to your Arduino or Genuino board. You have a Mega2560, therefore it has an ATmega2560 microcontroller, selected by default as processor.

| 👓 Bl    | ∞ Blink   Arduino 1.6.10 - □ |                                                               |                                |                                                                         |  |  |  |
|---------|------------------------------|---------------------------------------------------------------|--------------------------------|-------------------------------------------------------------------------|--|--|--|
| File Ec | lit Sketch                   | Tools Help                                                    |                                |                                                                         |  |  |  |
| Blink   |                              | Auto Format<br>Archive Sketch<br>Fix Encoding & Reload        | Ctrl+T                         |                                                                         |  |  |  |
| 1 /     | *<br>Blink                   | Serial Monitor<br>Serial Plotter                              | Ctrl+Maiusc+M<br>Ctrl+Maiusc+L | cond, repeatedly                                                        |  |  |  |
| 4       | Neet 3                       | WiFi101 Firmware Updater                                      |                                | the Tree and                                                            |  |  |  |
| 5       | Most A                       | Board: "Arduino/Genuino Mega or Mega 2560"                    | >                              | <b>▲</b>                                                                |  |  |  |
| 7 8 9   | pin th<br>the do             | Processor: "ATmega2560 (Mega 2560)"<br>Port<br>Get Board Info | >                              | Arduino/Genuino Uno<br>Arduino Duemilanove or Diecimila<br>Arduino Nano |  |  |  |
| 10      | This e                       | Programmer: "Atmel EDBG"                                      | >                              | Arduino/Genuino Mega or Mega 2560  Arduino Mega ADK                     |  |  |  |

Select the serial device of the board from the Tools | Serial Port menu. This is likely to be COM3 or higher (COM1 and COM2 are usually reserved for hardware serial ports). To find out, you can disconnect your board and re-open the menu; the entry that disappears should be the Arduino or Genuino board. Reconnect the board and select that serial port.

| ∞ E     | 3link   Arduir   | no 1.6.10                                                                         | - 0                    |
|---------|------------------|-----------------------------------------------------------------------------------|------------------------|
| File E  | Edit Sketch      | Tools Help                                                                        |                        |
| Blin    | •                | Auto Format Ctrl-<br>Archive Sketch<br>Fix Encoding & Reload                      | +T                     |
| 1 / 2 3 | /*<br>Blink      | Serial Monitor Ctrl<br>Serial Plotter Ctrl                                        | +Maiusc+M<br>+Maiusc+L |
| 4       | Most A           | WiFi101 Firmware Updater                                                          | the Une and            |
| 6       | Leonar<br>pin th | Board: "Arduino/Genuino Mega or Mega 2560"<br>Processor: "ATmega2560 (Mega 2560)" | unsure what            |
| 8       | the do           | Port                                                                              | > Serial ports         |
| 10      | This e           | Programmer: "Atmel EDBG"                                                          | >                      |

#### 2.4 Upload the program

Now, simply click the "Upload" button in the environment. Wait a few seconds - you should see the RX and TX leds on the board flashing. If the upload is successful, the message "Done uploading." will appear in the status bar.

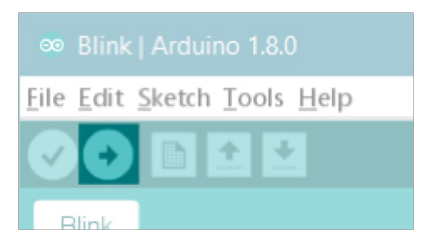

#### 2.5 Run code

A few seconds after the upload finishes, you should see the pin 13 (L) LED on the board start to blink (in orange). If it does, congratulations! Your board is up-and-running.

#### 1.Open file:

Folder path: Arduino -> MTOF17001\_ToF\_Modulexxxx -> MTOF17001\_ToF\_Modulexxxx.ino \*red xxx is version

### 2.Connect Arduino

3.Upload the code

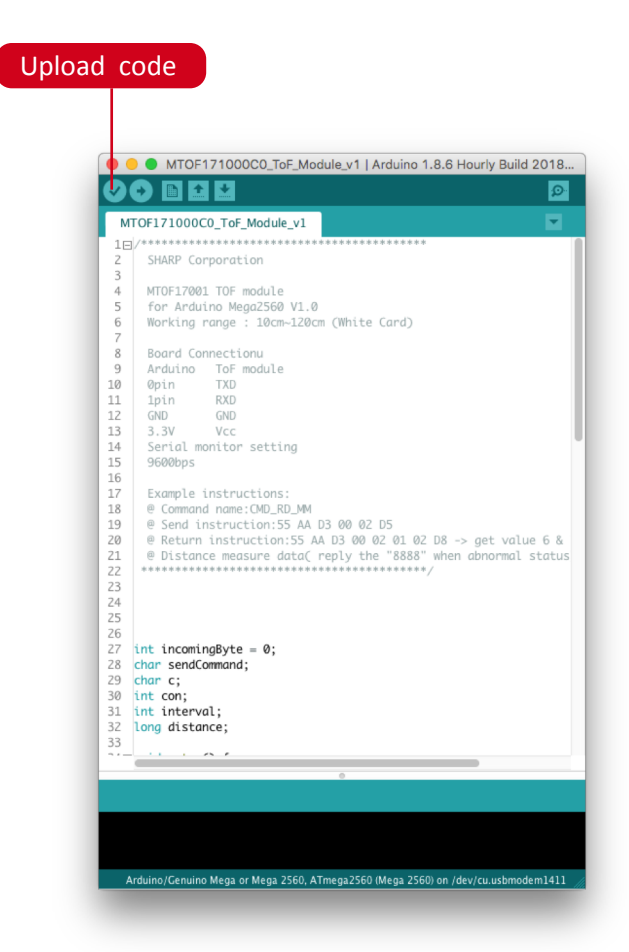

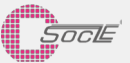

### 4.2.Connect sensor to Arduino

- 1 Connect Tx(Sensor) to Rx(Arduino), Connect Rx(Sensor) to Tx(Arduino), Gnd
- 2 Open serial window
- 3 Connect Vcc
- 4 Data show in serial window
- Set Baud rate to 9600 and you can see the data

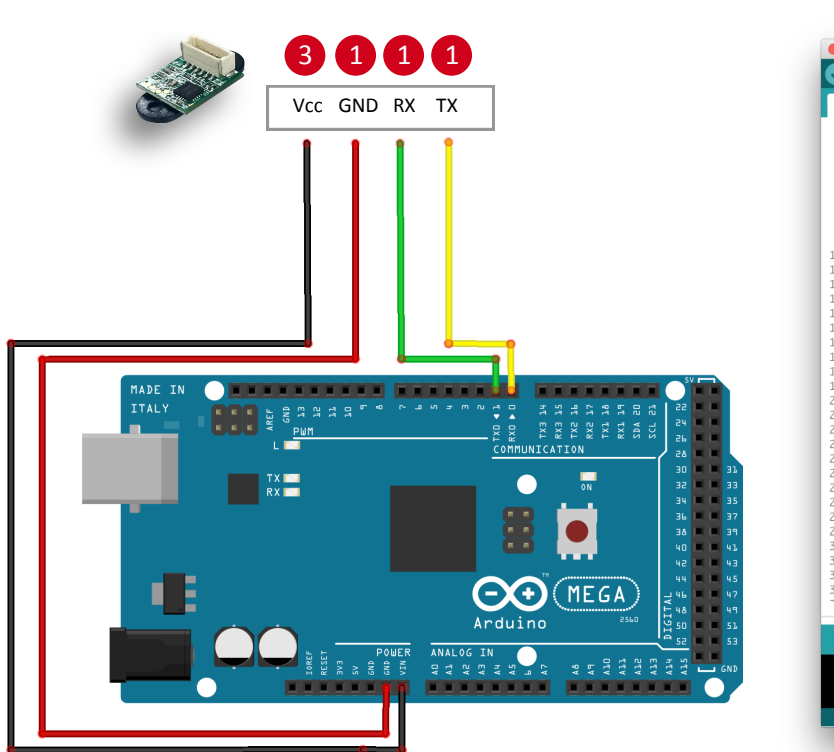

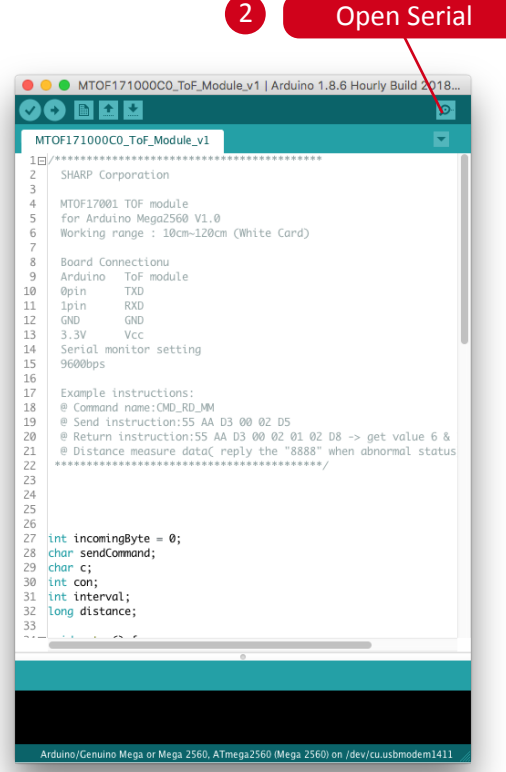

| USS SDistance 47mm                |  |  |
|-----------------------------------|--|--|
| USS SDistance= 47mm               |  |  |
| U)) )D1stance= 50mm               |  |  |
| USS SDistance= 49mm               |  |  |
| USS SDistance= 49mm               |  |  |
| U?? ?Distance= 49mm               |  |  |
| USS SDistance= 50mm               |  |  |
| U <code>?? ?Distance= 51mm</code> |  |  |
| USS Since= 51mm                   |  |  |
| USS SDistance= 51mm               |  |  |
| USS SDistance= 49mm               |  |  |
| USS SDistance= 50mm               |  |  |
| USS SDistance= 50mm               |  |  |
| USS SDistance= 50mm               |  |  |
|                                   |  |  |
|                                   |  |  |
| _                                 |  |  |

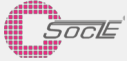

# 5 Performance Description 性能描述

### 5.1 Accuracy Result 精確度結果

Condition Description:

(1) test in the dark room

(2) read data with single trigger, and take 10 times average value for each distance

條件描述:

(1)於暗房中

(2)以單筆trigger做資料讀取,每個距離測10次取平均值

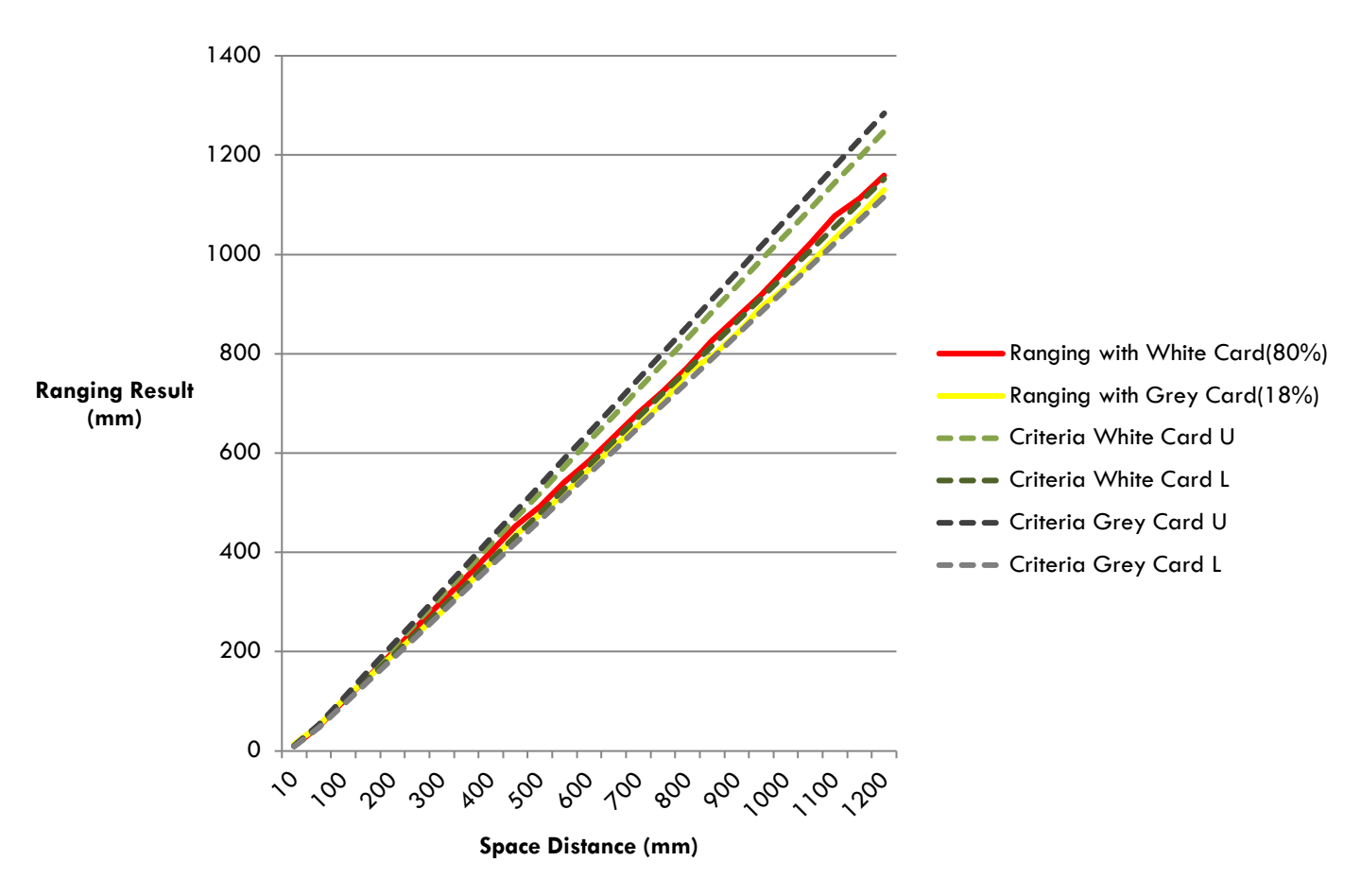

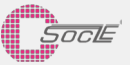

### 5.2 VCSEL Ray light field 激光光場

Condition Description: (1)test in the dark room (2)Catch the data by Infrared Energy Detection Camera (FLIR CM275) (3)read data with single trigger, and take 10 times average value for part

條件描述:

(1)於暗房中

(3)以單筆trigger做資料讀取,每個模組測10次取平均

13 60mA

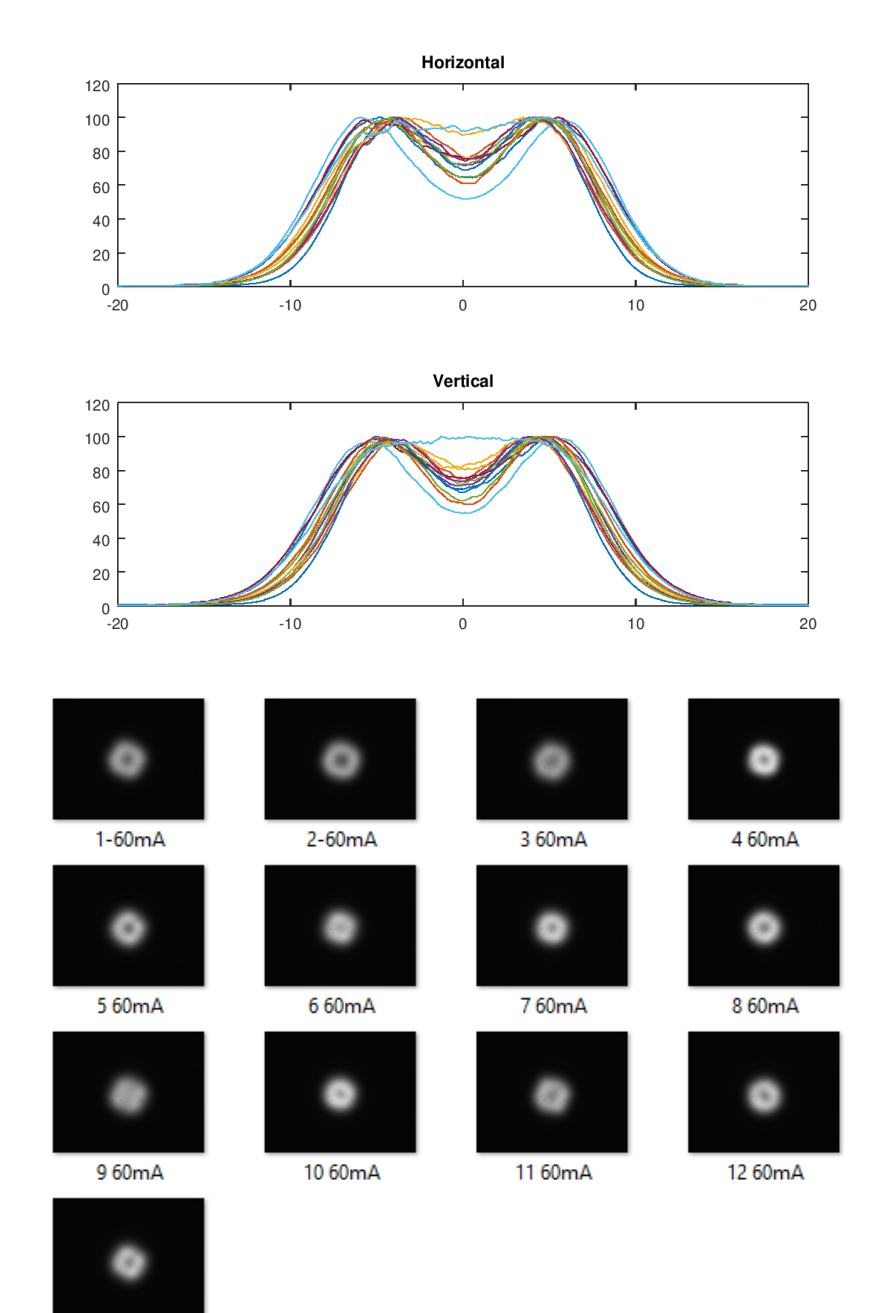

Socle

|           | MIN | MAX |        |
|-----------|-----|-----|--------|
| FOV 1/e^2 | 15  | 25  | degree |
| DIP       | 0   | 35  | %      |

Ray field SPEC

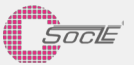

### 5.3 Angle impact of distance detection 角度對距離影響

With the same reflectivity condition, it is possible that there is a distance error on the location of the object, and the correlation error is as follows. The base object at the distance 800mm with 80% surface reflection.

在同樣反射率條件下,有可能因為物件所在位置而有距離上的誤差,相關誤差值如下,測試物基準為 800mm, 80% 反射率.

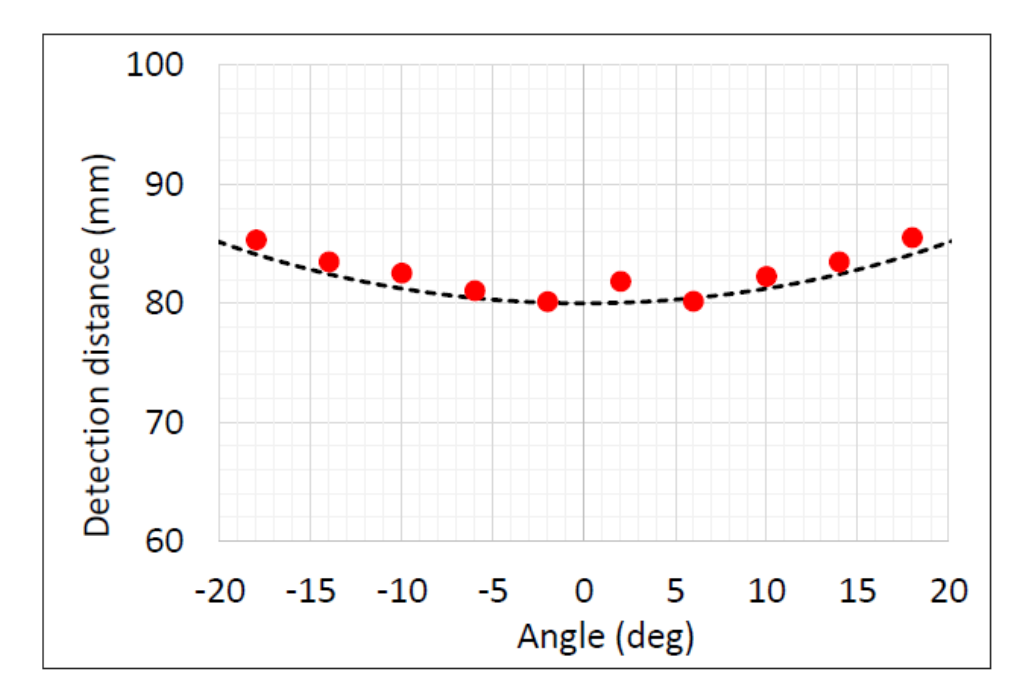

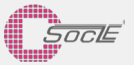

# 6 Revision History 版本更新

| Version | Modification                  | Date       |
|---------|-------------------------------|------------|
| V1.311  | 1 st version release          | 2018/07/30 |
| V1.335  | Modify the Serial instruction | 2018/08/17 |

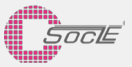

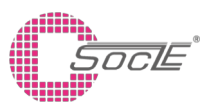

#### Headquarters

No.1, Innovation Road II, Hsinchu Science Park, Hsinchu 30076, Taiwan R.O.C Phone : +886.3.5643166 Fax : +886.3.5633177

#### **Shanghai Office**

Room 505, Bulding4 · No.123 Juli Road, Pudong, Shanghai 201203 China Phone : 021-68869895 / 021-68869189

#### **Yokohama Office**

#### **Taipei Office**

9F., No.32, Ji-Hu Rd., Nei-Hu Dist., Taipei 11492, Taiwan, R.O.C. Phone : +886.2.22683466 Fax : +886.2.55697559

#### **Shenzhen Office**

No.2, 2nd Donghuan Road,10th Yousong Industrial District,Longhua,Baoan,Shenzhen City, Guangdong Province,China 518109 Phone : +86 755 2812 8988

3rd Tosho BLDG.6F 3-9-5 Shinyokohama, Kohoku-Ku Yokohama, Kanagawa 222-0033, Japan Phone : +81 45 471 5811 ext.512 Phone : +81 45 471 1051

SPECIFICATIONS ARE SUBJECT TO CHANGE WITHOUT NOTICE.

Suggested applications (if any) are for standard use; See Important Restrictions for limitations on special applications. See Limited Warranty for SOCLE's product warranty.

The Limited Warranty is in lieu, and exclusive of, all other warranties, express or implied.

ALL EXPRESS AND IMPLIED WARRANTIES, INCLUDING THE WARRANTIES OF MERCHANTABILITY, FITNESS FOR USE AND FITNESS FOR A PARTICULAR PURPOSE, ARE SPECIFICALLY EXCLUDED. In no event will SOCLE be liable, or responsible in

any way, for any incidental or consequential economic or property damage.

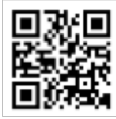